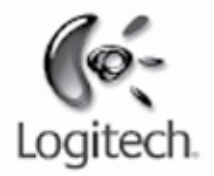

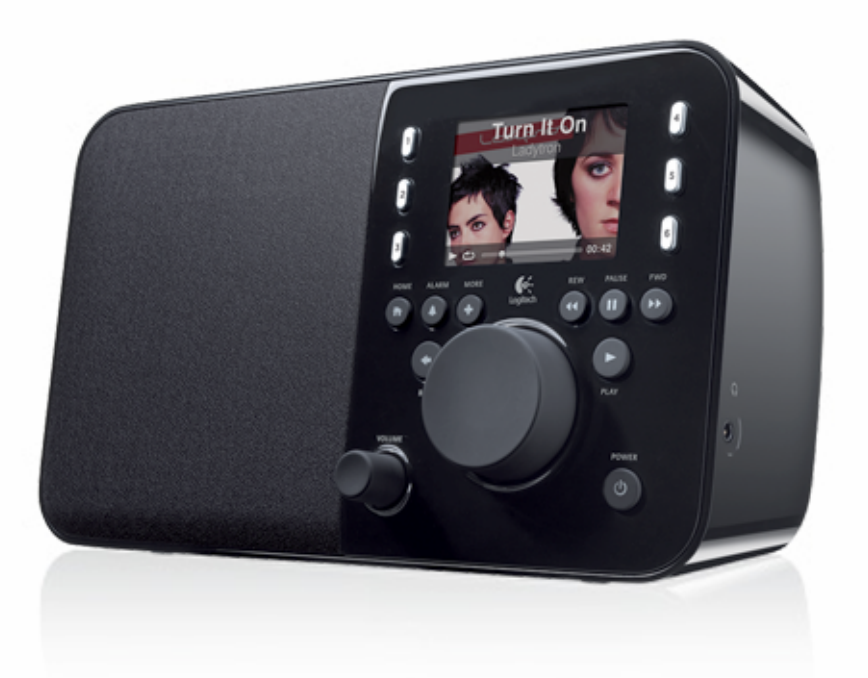

Logitech

# Squeezebox<sup>™</sup> Radio Wi-Fi Internet Radio

Průvodce funkcemi

# Obsah

| Poděkování                                                                                             | 4         |
|----------------------------------------------------------------------------------------------------|-----------|
| Uživatelské příručky                                                                                   |           |
| Získání nápovědy                                                                                       | 4         |
| Nápověda online                                                                                        | 4         |
| Kontakt                                                                                                | 4         |
| Squeezebox Radio – stručný přehled                                                                     | 5         |
| Tlačítka a funkce                                                                                      | 6         |
| Displej                                                                                                | 7         |
| Záhlaví                                                                                                | 7         |
| Stavový pruh                                                                                           |           |
| Online portál                                                                                          |           |
| Právě hraje – vytváření a správa seznamů skladeb                                                       | 9         |
| Vytvoření seznamu Právě hraje                                                                          | 9         |
| Přístup k seznamu Právě hraje                                                                          | 9         |
| Vytvoření seznamu skladeb                                                                              | 10        |
| Ukládání a načítání seznamů skladeb                                                                    | 10        |
| Odstranění seznamu skladeb                                                                             |           |
| Internetové rádio – vyhledávání a přehrávání internetových rozhlasových stanic                         |           |
| Moje hudba – přehrávání vlastní hudební knihovny                                                       | 11        |
| Squeezebox Server<br>Používání Ovládacího panelu                                                       | 11<br>11  |
| Přístup k hudební knihovně                                                                             | 12        |
| Aplikační galerie – vyhledávání a přehrávání hudebních služeb, podcastů, přehledů novinek a dalších po | oložek 12 |
| Přístup k aplikacím                                                                                    |           |
| Oblíbené položky – rychlý přístup k oblíbené hudbě                                                     |           |
| Uložení položky do nabídky Oblíbené položky                                                            | 13        |
| Nastavení a uložení tlačítek předvoleb                                                                 | 13        |

| 3                |
|------------------|
| 3                |
| 4                |
| 4                |
| 4                |
| 4<br>4<br>5<br>5 |
| 5                |
| 5                |
| 5                |
| 5<br>5<br>6      |
| 6                |
| 6                |
| 6                |
| 6                |
| 6                |
| 7                |
| 7                |
| 7                |
| 7                |
| 7                |
| 7                |
| 8                |
| 8                |
| 8                |
|                  |

| Řešení potíží při instalaci                                                                                                    |          |
|----------------------------------------------------------------------------------------------------|----------|
| Přehrávač Squeezebox Radio nereaguje                                                                                                    | 19       |
| Opakování instalačních kroků přehrávače Squeezebox Radio                                                                                                    | 19       |
| Neznám název a heslo bezdrátové sítě                                                                                                    | 19       |
| Používaná síť není uvedena v seznamu                                                                                                    | 20       |
| Heslo sítě nebylo přijato                                                                                                    | 20       |
| Nebylo navázáno síťové připojení<br>Nelze se připojit – rozhraní Ethernet                                                                                                    | 21<br>21 |
| Nelze se připojit k webu mysqueezebox.com                                                                                                    | 22       |
| Řešení potíží po instalaci                                                                                                    | 23       |
| Nehraje hudba                                                                                                    | 23       |
| Zvuk je trhaný, zkreslený nebo přeskakuje                                                                                                    | 23       |
| Převíjení tlačítky Převinout vpřed a Převinout zpět nefunguje                                                                                                    | 23       |
| Počítač nebo hudební knihovna nejsou uvedeny v seznamu Moje hudba                                                                                                    | 23       |
| Nelze přehrát vlastní hudební sbírku<br>Je aplikace Squeezebox Server spuštěna?<br>Vyskytly se potíže s bránou firewall?<br>Podporované formáty                                                                                                    |          |
| Nelze přehrát hudbu iTunes                                                                                                    | 27       |
| Zkontrolujte přítomnost ochrany DRM společnosti Apple                                                                                                    |          |
| Přehrávač Squeezebox Radio nevyhledá žádnou vlastní hudbu<br>Ověřte, zda se všechna hudba nachází v jedné složce<br>Zkontrolujte označení souborů<br>Znovu prohledejte složku s hudbou<br>Vyčistěte knihovnu, proveďte nové prohledání a odstraňte soubory v mezipaměti |          |
| Potřebuji změnit jazyk<br>Přehrávač Squeezebox<br>Web mysqueezebox.com                                                                                                    |          |
| Apiikace Squeezebox Server<br>Omezená záruka na hardwarové produkty společnosti Logitech <sup>®</sup>                                                                                                    | 30<br>   |

## Poděkování

Děkujeme, že jste zakoupili hudební přehrávač Logitech® Squeezebox™ Radio s technologií Wi-Fi, který nabízí čistý a bohatý zvuk kdekoli v domácnosti. Doufáme, že se při používání přehrávače Squeezebox budete bavit stejně dobře jako my při jeho vytváření.

# Uživatelské příručky

K přehrávači Squeezebox Radio jsou k dispozici dvě vzájemně se doplňující příručky:

- Squeezebox Radio stručný průvodce: Provede vás nastavením hardwaru a navede vás k pokynům na obrazovce pro dokončení instalace přehrávače Squeezebox. Tento rozkládací průvodce obsahuje také základní informace o řešení potíží.
- Squeezebox Radio průvodce funkcemi: (Tento dokument) Názorný průvodce s podrobnými informacemi o bohatých funkcích přehrávače Squeezebox Radio, který vám umožní nový přehrávač maximálně využít.

Naše produkty a dokumentace jsou neustále aktualizovány, proto doporučujeme navštívit web **www.mysqueezebox.com** > **Podpora**, kde naleznete nejnovější dokumentaci k přehrávači Squeezebox.

# Získání nápovědy

Níže jsou uvedeny další zdroje informací o přehrávači Squeezebox Radio včetně online zdrojů a e-mailového a telefonického kontaktu.

## Nápověda online

Nástroje a informace podpory přehrávače Squeezebox Radio naleznete na webu **www.mysqueezebox.com > Podpora**. Z tohoto webu lze přistupovat k dokumentaci produktů, uživatelským diskuzním fórům a dalším nástrojům a informacím podpory.

## Kontakt

Chcete-li naši společnost kontaktovat přímo, na webu **www.mysqueezebox.com > Podpora** je k dispozici podpora prostřednictvím e-mailu a telefonu.

# Squeezebox Radio – stručný přehled

Stačí přehrávač Squeezebox Radio zapojit a můžete začít poslouchat hudbu, jaká se vám líbí. Položky v nabídce přehrávače Squeezebox lze procházet a vybírat pomocí otočného knoflíku či volitelného dálkového ovladače.

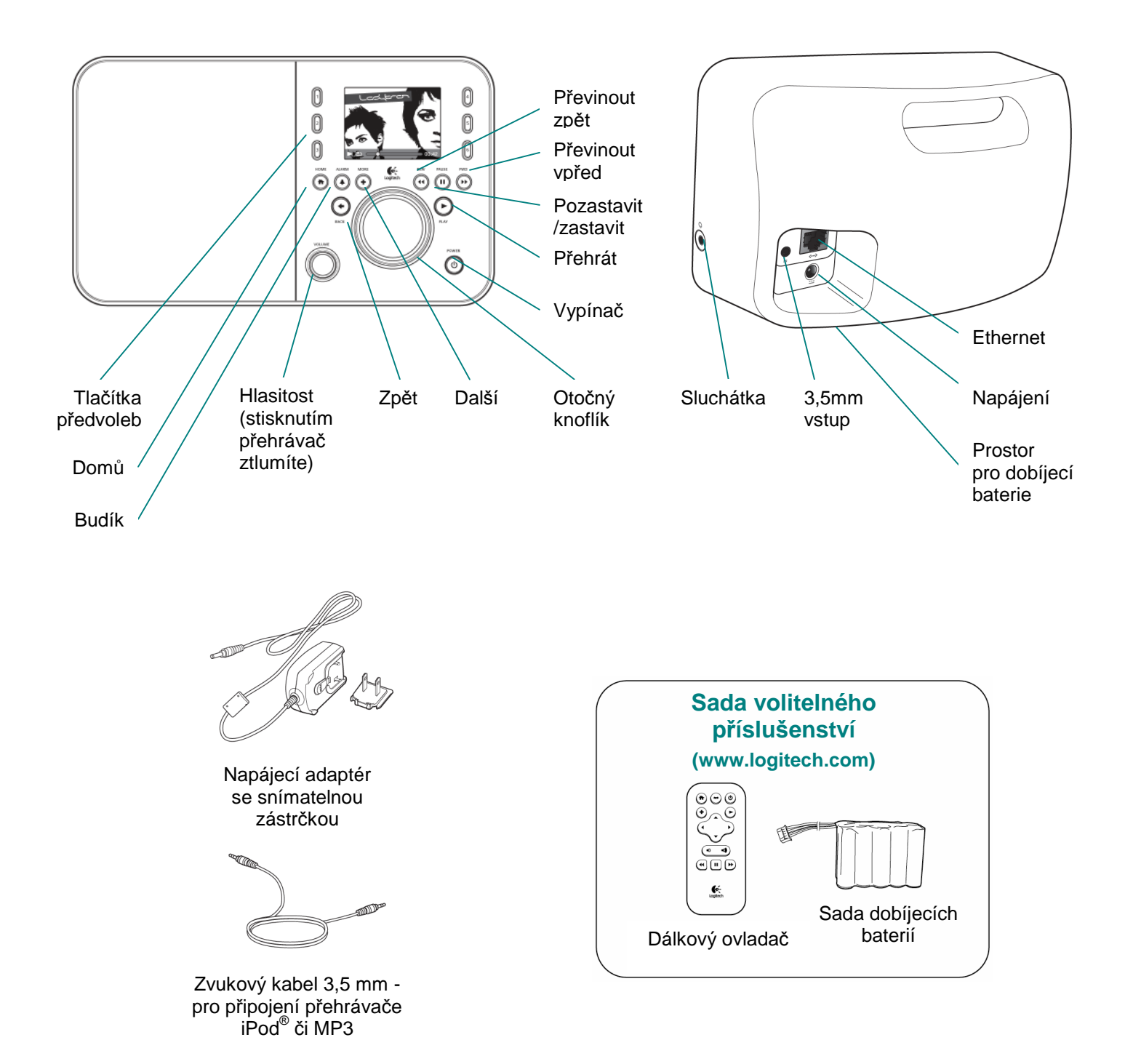

| Vypínač        | Tlačítko Vypínač slouží k zapnutí a vypnutí přehrávače Squeezebox.                                                              |
|----------------|----------------------------------------------------------------------------------------------------|
|                | Při vypnutí do klidového režimu se aktivuje režim spánku a na displeji přehrávače                                               |
|                | Squeezebox se zobrazí hodiny.                                                                                                   |
|                | Vypněte přehrávač Squeezebox stisknutím tlačítka Vypínač. Opakovaným stisknutím                                                 |
|                | přehrávač navrátíte do původního stavu.                                                                                         |
|                | Úplné vypnutí s minimální spotřebou energie:                                                                                    |
|                | <ul> <li>Stiskněte tlačítko Vypínač a podržte jej po dobu 2 sekund. Chcete-li přehrávač</li> </ul>                              |
|                | Squeezebox opět zapnout, vyčkejte 10 sekund a stiskněte tlačítko Vypínač.                                                       |
| Hlasitost      | Otáčením knoflíku Hlasitost nastavíte hlasitost zvuku, stisknutím zvuk                                                          |
|                | ztlumíte.                                                                                                    |
|                | Při změně hlasitosti se v okně na obrazovce zobrazí ikona informující                                                           |
|                | o aktuálním nastavení hlasitosti.                                                                                               |
| Domů           | Stisknutím tlačítka Domů se vrátíte do domovské nabídky. Domovská nabídka                                                       |
|                | představuje ideální výchozí bod. Obsahuje základní položky nabídky přehrávače                                                   |
|                | Squeezebox Radio jako například: Internetové rádio, Moje hudba, Moje aplikace,                                                  |
|                | Aplikační galerie a Oblíbené položky.                                                                                           |
|                | Dvojitým stisknutím tlačítka Domů se vrátíte do režimu Právě hraje.                                                             |
| Otočný knoflík | Otáčením otočného knoflíku můžete procházet nabídku, stisknutím provedete výběr.                                                |
| Přehrát        | Stisknutím tlačítka Přehrát přehrajete libovolný výběr. Vytvoří se nový seznam Právě                                            |
|                | hraje nebo nahradí stávající.                                                                                                   |
| Více           | Tlačítko Více umožňuje zobrazení dalších informací o výběru, zakoupení skladby,                                                 |
|                | uložení položky do seznamu <b>Oblíbené položky</b> , přidání do seznamu <b>Právě hraje</b>                                      |
|                | a další funkce.                                                                                                    |
|                | Při označení skladby, rozhlasové stanice, podcastu či jiné položky v přehrávači                                                 |
|                | Squeezebox stiskněte místo tlačítka Přehrát tlačítko Více (+). Zobrazí se místní nabídka                                        |
|                | s rozšířenými volbami.                                                                                                    |
|                | Zobrazení kontextové nabídky Více (+):                                                                                          |
|                | 1. V přehrávačí Squeezebox vyhledejte výběr.                                                                                    |
|                | 2. Místo tlačítka <b>Přehrát</b> stiskněte tlačítko <b>Vice</b> (+).                                                            |
| Tlačitka       | Umožňují rychlý přístup až k šesti oblibeným skladbám či rozhlasovým stanicím.                                                  |
| předvoleb      |                                                                                                    |
| Budik          | Stisknutim tlacitka Budik mužete například nastavit buzení, vybrat nový zvuk budiku                                             |
|                | nebo vypnout vsecnny budiky po dobu dovolene.                                                                                   |
| Previnout zpet | Stisknutim tiacitka <b>rrevinout zpet</b> muzete znovu spustit skladbu nebo stanici nebo,                                       |
|                | pokud tlacitko stisknete benem prvnich 30 sekund skladby, prejit na predchozi polozku                                           |
|                | V seznamu skladeb.<br>Domnársky Funkce tlažítka Dževinovit zažt po může prímžiližit v závislosti po povžívaní.                  |
|                | Poznamka: Funkce tiacitka Previnout zpet se muze mirne lisit v zavisiosti na pouzivane                                          |
|                | aplikaci.<br>Stielen tiežities dežities Perseterities atlumit ži perseterit přebrávání véh žm.                                  |
| Pozastavit     | Susknuum uacitka <b>rozastavit</b> ize ziiumit ci pozastavit prenravani vyberu.                                                 |
|                | Opakovaným susknutím tiacitka se opet spusti prenravaní. Susknutím a podržením                                                  |
|                | liacilka zaslavite prenravani nuoby.<br>Stieknytim težitka <b>Dževineut vnžed</b> přeidete po delží poležku v pozroznu ekledete |
|                | Susknutim taotika <b>Frevinout vpreu</b> prejuete na dalsi polozku v seznamu skladeb.                                           |
|                |                                                                                                    |

# Displej

Na displeji přehrávače Squeezebox se zobrazuje záhlaví, možnosti nabídky či obrázky a stavový řádek.

## Záhlaví

V záhlaví v horní části displeje se zobrazuje název aktuální nabídky. Pokud se nacházíte v domovské nabídce, v záhlaví se zobrazuje název přehrávače Squeezebox.

*Poznámka*: Ve výchozím nastavení je název přehrávače Squeezebox *Squeezebox Radio*. Chcete-li jej přejmenovat, vyberte položky **Nastavení > Název přehrávače Squeezebox** a zadejte požadovaný název.

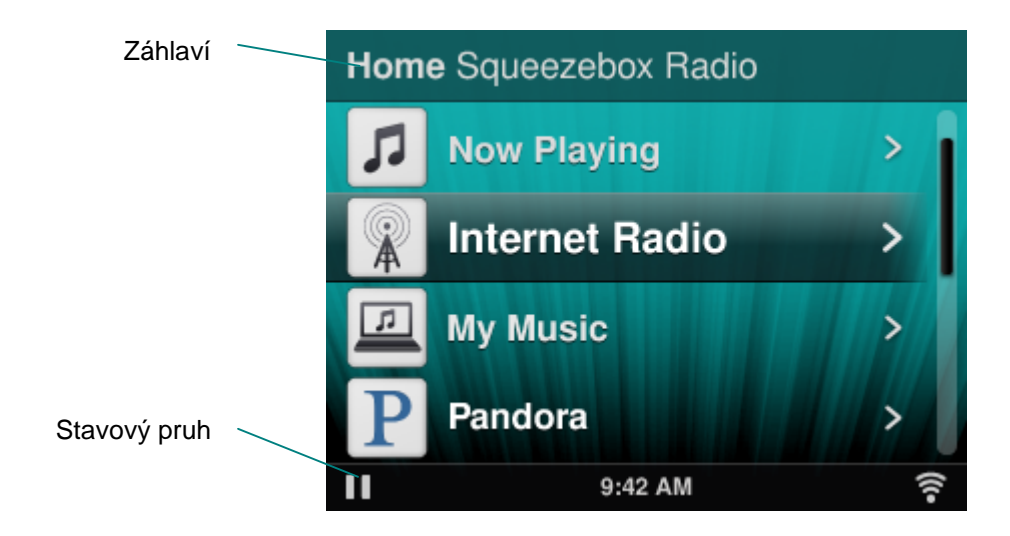

Při přehrávání hudby se v záhlaví zobrazuje název poslouchané skladby či stanice.

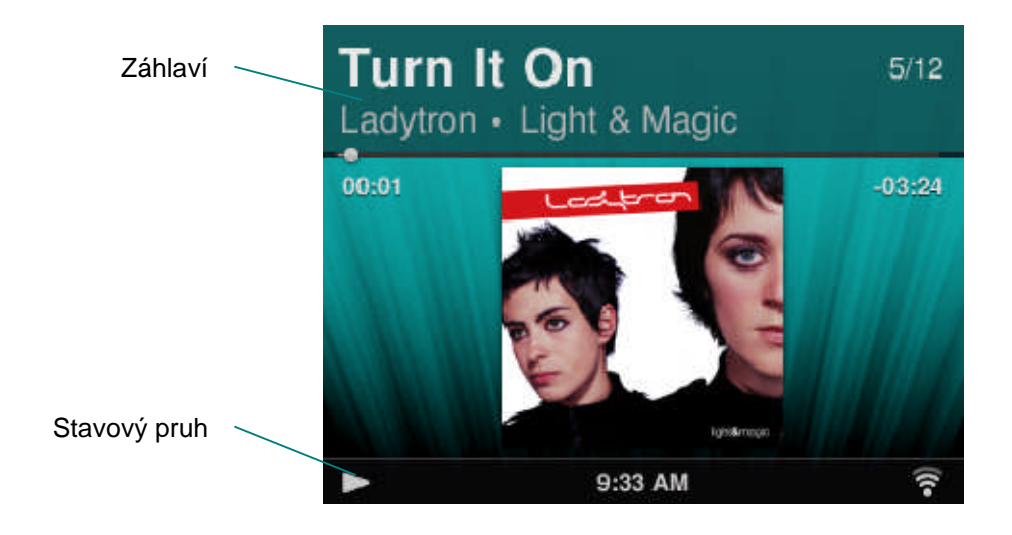

## Stavový pruh

Stavový pruh se nachází ve spodní části displeje a mohou na něm být zobrazeny následující ikony:

| 11    | Pozastavit – Ikona Pozastavit se zobrazuje, pokud je skladba pozastavena.<br>Po stisknutí tlačítka Přehrát na přehrávači Squeezebox nebo na dálkovém ovladači<br>se změní na ikonu Přehrát.                                                                                                    |
|-------|----------------------------------------------------------------------------------------------------|
|       | <b>Přehrát</b> – Ikona Přehrát se zobrazuje, pokud je přehrávána skladba či stanice.<br>Po stisknutí tlačítka Pozastavit se změní na ikonu Pozastavit.                                                                                                    |
| μ     | Náhodné přehrávání alba/seznamu skladeb – Ikona náhodného přehrávání<br>se zobrazuje, pokud je v přehrávači Squeezebox nastaveno náhodné přehrávání<br>skladeb či alb v seznamu skladeb. Chcete-li změnit nastavení náhodného přehrávání,<br>vyberte v domovské nabídce přehrávače Squeezebox položky Nastavení ><br>Náhodně.       |
| Ð     | <b>Opakovat skladbu/seznam skladeb</b> – Ikona opakování zobrazuje nastavení<br>opakování skladeb či seznamů skladeb. Chcete-li změnit nastavení opakování,<br>vyberte v domovské nabídce přehrávače Squeezebox položky <b>Nastavení &gt;</b><br><b>Opakovat</b> .                                                                  |
| (((•  | <ul> <li>Bezdrátové připojení – Ikona bezdrátového připojení zobrazuje kvalitu bezdrátového připojení. Síla signálu odpovídá počtu zobrazených pruhů.</li> <li>Pokud je ikona červená, není k dispozici žádné bezdrátové připojení.</li> <li>Pokud je ikona modrá, není navázáno připojení k aplikaci Squeezebox Server.</li> </ul> |
|       | Baterie – Ikona baterie zobrazuje výdrž baterie a informuje o probíhajícím nabíjení.                                                                                                    |
| 17:19 | Čas – Aktuální čas se zobrazuje ve středu stavového pruhu.                                                                                                    |

# **Online portál**

Na adrese **www.mysqueezebox.com** se nachází webový portál přehrávače Squeezebox Radio, k němuž lze přistupovat z počítače. Nabízí tyto hlavní funkce:

| Moje hudba        | V části Moje hudba lze stáhnout aplikaci Squeezebox Server,                                 |  |  |
|-------------------|---------------------------------------------------------------------------------------------|--|--|
| -                 | která umožňuje přístup k vlastní hudební knihovně a její poslech.                           |  |  |
| Aplikační galerie | Slouží k procházení a stahování aplikací z jednoho místa.                                   |  |  |
|                   | Umožňuje vybrat, nainstalovat a nakonfigurovat požadované aplikace,                         |  |  |
|                   | případně nastavit potřebné účty.                                                            |  |  |
|                   |                                                                                             |  |  |
|                   | Poznámka: Aplikace lze také procházet a vybírat přímo v přehrávači Squeezebox výběrem       |  |  |
|                   | položky <b>Aplikačni galerie</b> v domovské nabídce. V tomto připadě bude nutné připojit se |  |  |
|                   |                                                                                             |  |  |
| Moje aplikace     | Slouží ke kontrole a správě vybraných, nainstalovaných a stažených                          |  |  |
|                   | aplikací v přehrávači Squeezebox.                                                           |  |  |

| Oblíbené položky | Nabízí pokročilou správu <b>oblíbených položek</b> . Položky lze přidávat, upravovat a odstraňovat.                                                                                                    |  |
|------------------|----------------------------------------------------------------------------------------------------|--|
|                  | Poznámka: Oblíbené položky lze prohlížet, přehrávat a upravovat i v přehrávači Squeezebox, web mysqueezebox.com však představuje pohodlnější způsob zobrazení a správy všech oblíbených položek z jednoho místa. |  |
| Přehrávače       | Zde naleznete informace o přehrávačích Squeezebox připojených                                                                                                    |  |
|                  | k vašemu účtu. Také můžete změnit názvy přehrávačů nebo zvolit jiný                                                                                                    |  |
|                  | jazyk a časové pásmo.                                                                                                    |  |
| Dálkové ovládání | Umožňuje ovládat přehrávač Squeezebox Radio z počítače.                                                                                                    |  |
| Podpora          | Nabízí snadný přístup k diskuzním fórům Squeezebox a k zákaznické                                                                                                    |  |
|                  | podpoře.                                                                                                    |  |
| Nastavení účtu   | Zde můžete zkontrolovat nastavení účtu mysqueezebox.com, který byl                                                                                                    |  |
|                  | vytvořen během instalace.                                                                                                    |  |

## Právě hraje – vytváření a správa seznamů skladeb

Můžete vytvořit a spravovat seznam Právě hraje a načítat a poslouchat stávající seznamy skladeb.

## Vytvoření seznamu Právě hraje

Při výběru skladby, internetové rozhlasové stanice nebo aplikace a stisknutí tlačítka Přehrát se z položky vytvoří aktuální seznam **Právě hraje** a v domovské nabídce se zobrazí možnost **Právě hraje**.

Poznámka: Při přehrání skladby z alba se seznam Právě hraje vytvoří z celého alba.

Pokud je seznam **Právě hraje** již vytvořen a vyberete a **přehrajete** novou položku, bude seznam **Právě hraje** nahrazen novou položkou.

Výběr položky, přehrání položky a nahrazení stávajícího seznamu Právě hraje:

- 1. Vyhledejte a označte výběr.
- 2. Stiskněte tlačítko Přehrát.

Do seznamu Právě hraje lze také přidávat skladby, aniž by došlo ke smazání původního seznamu Právě hraje.

Přidání výběru na konec seznamu **Právě hraje** a přidání výběru jako následující přehrávané položky seznamu **Právě hraje**:

- 1. Vyhledejte a označte výběr.
- 2. Místo tlačítka Přehrát stiskněte tlačítko Více (+) nebo stiskněte a podržte otočný knoflík.
- 3. Zobrazí se místní nabídka s možností okamžitého přehrání skladby, přidání na konec seznamu Právě hraje a přehrání jako následující položky. Vyberte možnost **Přidat na konec** nebo **Přehrát další**.

## Přístup k seznamu Právě hraje

Při otevření seznamu **Právě hraje** se zobrazuje právě přehrávaná položka nebo naposledy přehraná položka a následně seznam všech položek v seznamu **Právě hraje**.

Zobrazení seznamu Právě hraje:

- V domovské nabídce vyberte položku Právě hraje. nebo
- Pokud se nenacházíte v domovské nabídce, seznam Právě hraje zobrazíte dvojitým stisknutím tlačítka Domů.

Zobrazení celého seznamu Právě hraje:

- 1. V domovské nabídce vyberte položku **Právě hraje**. Zobrazí se aktuálně přehrávaná nebo naposledy přehraná položka.
- Výběrem položky se přesuňte na další obrazovku, kde si můžete prohlédnout všechny položky v seznamu Právě hraje.

## Vytvoření seznamu skladeb

Vytvoření seznamu skladeb pro přístup k vlastní hudební sbírce a pozdější načtení:

- 1. Vyhledejte všechny položky, které chcete do seznamu zařadit.
- 2. Místo tlačítka Přehrát stiskněte tlačítko Více (+) nebo stiskněte a podržte otočný knoflík.
- 3. Zobrazí se místní nabídka s možností Přidat skladbu do seznamu skladeb.
- 4. Opakováním výše uvedených kroků vyberte všechny požadované položky.
- 5. V domovské nabídce přehrávače Squeezebox vyberte položku Právě hraje.
- 6. Zobrazí se aktuálně přehrávaná nebo naposledy přehraná položka. Opětovným stisknutím otočného knoflíku zobrazte všechny položky v seznamu Právě hraje.
- 7. Vyberte možnosť Uložit seznam skladeb.

## Ukládání a načítání seznamů skladeb

Chcete-li vytvořit několik seznamů skladeb s možností načtení, vytvořte více seznamů Právě hraje a uložte je.

Po vytvoření seznamu Právě hraje jej můžete uložit, pojmenovat a následně načíst z nabídky **Moje hudba > Seznamy** skladeb. Tato funkce je velmi praktická při návštěvách. Díky uložení seznamu skladeb před večírkem budete seznam moci obnovit, pokud jej někdo z hostů smaže nebo do něj přidá hudbu, kterou nemáte rádi.

#### Uložení seznamu Právě hraje:

- 1. V domovské nabídce vyberte položku Právě hraje.
- 2. Výběrem naposledy přehrané položky zobrazte celý seznam Právě hraje.
- 3. Na konci seznamu vyberte možnost Uložit seznam skladeb.
- 4. Zadejte název seznamu skladeb.

Načtení seznamu skladeb:

• V domovské nabídce vyberte položky Moje hudba > Seznamy skladeb.

*Poznámka*: Seznamy skladeb se ukládají do nabídky **Moje hudba** bez ohledu na to, zda je tvoří skladby z vlastní hudební knihovny, z internetových rozhlasových stanic nebo z aplikací nebo jejich libovolná kombinace.

*Poznámka*: V nabídce **Moje hudba > Seznamy skladeb** lze rovněž přistupovat k seznamům skladeb aplikace iTunes a dalších aplikací.

## Odstranění seznamu skladeb

Odstranění uloženého seznamu skladeb:

• V domovské nabídce vyberte položky **Moje hudba > Seznamy skladeb** a vyberte požadovaný seznam skladeb. Přejděte na konec seznamu skladeb a vyberte položku **Odstranit seznam skladeb**.

# Internetové rádio – vyhledávání a přehrávání internetových rozhlasových stanic

Přehrávač Squeezebox Radio umožňuje procházet, vyhledávat a vybírat celou řadu internetových rozhlasových stanic.

Nabízí bohaté nástroje pro procházení a vyhledávání doporučených, místních, diskuzních, sportovních a dalších stanic.

• V domovské nabídce vyberte položku Internetové rádio.

Rozhlasové stanice lze rovněž procházet a vyhledávat na webu www.mysqueezebox.com.

- 1. V počítači otevřete web www.mysqueezebox.com a vyberte položku Aplikační galerie.
- 2. Vyberte kategorii Rádiové sítě.

Chcete-li poslouchat svou oblíbenou stanici AM/FM/DAB, zjistěte, zda vysílá přes Internet.

- 1. V domovské nabídce vyberte položku Internetové rádio > Hledat.
- 2. Zadejte volací značku rozhlasové stanice nebo použijte vyhledávání pomocí klíčových slov.

V případě, že se vám oblíbenou internetovou rozhlasovou stanici nepodaří nalézt a znáte její webovou adresu, postupujte následovně:

- 1. V počítači otevřete web www.mysqueezebox.com a vyberte položku Oblíbené položky.
- 2. Do textového pole zadejte adresu URL rozhlasové stanice.

Poznámka: Adresu URL rozhlasové stanice lze obvykle zjistit tak, že na webu stanice pravým tlačítkem kliknete na odkaz pro poslech a zkopírujete jej.

Pokud se vám webovou adresu rozhlasové stanice nepodaří nalézt, pošlete do rozhlasové stanice e-mail a požádejte o zaslání přímé adresy pro použití v přehrávači Squeezebox Radio.

# Moje hudba – přehrávání vlastní hudební knihovny

Přehrávač Squeezebox Radio umožňuje přehrávat hudbu jak z internetových zdrojů, tak z vlastní hudební knihovny uložené v počítači.

### **Squeezebox Server**

Chcete-li v přehrávači Squeezebox Radio poslouchat vlastní hudební knihovnu, je třeba z webu mysqueezebox.com stáhnout a nainstalovat aplikaci Squeezebox Server.

• V počítači otevřete web mysqueezebox.com a vyberte položky Moje hudba > Stáhnout Squeezebox Server.

Po instalaci aplikace Squeezebox Server do počítače a stisknutí tlačítka Dokončit aplikace prohledá počítač, vytvoří index hudby a umožní přístup k hudební knihovně z přehrávače Squeezebox.

Přístup k vlastní hudební knihovně z přehrávače Squeezebox:

• V domovské nabídce přehrávače Squeezebox vyberte položku Moje hudba.

*Poznámka*: Pokud posloucháte hudbu pouze z internetových zdrojů nebo pokud jste nahráli svou hudební sbírku do online úschovny hudby, není nutné mít v počítači spuštěnou aplikaci Squeezebox Server.

#### Používání Ovládacího panelu

Ovládací panel **Squeezebox Server** nabízí snadný přístup k často používaným nastavením z počítače. Systém Windows:

- 1. Na hlavním panelu klikněte na ikonu aplikace Squeezebox Server.
- 2. Vyberte příkaz Otevřít Ovládací panel.

Systém Mac:

1. Vyberte položky Systémové Preference a Squeezebox Server.

Přehled karet v ovládacím panelu:

| Status serveru | Umožňuje spuštění a zastavení aplikace Squeezebox Server a prohledání      |  |
|----------------|----------------------------------------------------------------------------|--|
|                | hudební knihovny.                                                          |  |
| Knihovna hudby | V této části můžete zadat název hudební knihovny a určit složky s hudbou.  |  |
| Nastavení účtu | Zde se zadávají informace o účtu mysqueezebox.com.                         |  |
| Pokročilé      | Slouží k provádění pokročilých úloh jako například čištění hudební         |  |
|                | knihovny, zobrazení souborů protokolu a přístup k webovému rozhraní        |  |
|                | Squeezebox Server s dalšími pokročilými nastaveními.                       |  |
| Diagnostika    | Poskytuje diagnostické informace jako například adresy IP a stav portů.    |  |
| Informace      | prmace Představuje zdroj informací o serveru, statistik hudební knihovny a |  |
|                | informací o umístění složek souborů protokolu, složek mezipaměti a         |  |
|                | dalších.                                                                   |  |

*Tip:* Výchozí název hudební knihovny je název počítače. Pokud pro knihovnu nezadáte žádný název, zobrazí se v nabídce **Moje hudba** název počítače, například Notebook Dell.

Změna názvu hudební knihovny:

- 1. Systém Windows: Na hlavním panelu klikněte na ikonu aplikace Squeezebox Server. Vyberte příkaz **Otevřít Ovládací panel**.
  - Systém Mac: Vyberte položky Systémové Preference a Squeezebox Server.
- 2. Vyberte kartu Knihovna hudby.
- 3. Do pole Název hudební knihovny zadejte požadovaný název.

## Přístup k hudební knihovně

Přístup k vlastní hudební knihovně a její poslech v přehrávači Squeezebox Radio:

- 1. V domovské nabídce přehrávače Squeezebox vyberte položku Moje hudba.
- 2. Vyberte zdroj hudby, který chcete použít. Může se jednat buď o zadaný název knihovny, nebo (ve výchozím nastavení) název počítače, například Notebook Dell.
- 3. V nabídce Knihovna hudby můžete procházet hudební knihovnu a vybírat položky pomocí možností Interpret, Album, Žánr a dalších.

# Aplikační galerie – vyhledávání a přehrávání hudebních služeb, podcastů, přehledů novinek a dalších položek

Vyhledání a instalace požadovaných aplikací:

• V domovské nabídce přehrávače Squeezebox vyberte položku Aplikační galerie.

Nabídka Aplikační galerie obsahuje následující kategorie:

- Hlavní aplikace
- Uživatelské rádio
- Hudba na přání
- Hudební obchody
- Služby Podcastů
- Služby fotografií
- Rádiové sítě
- Sociální sítě
- Nástroje

*Poznámka*: Některé služby lze poslouchat ihned po jejich výběru. Jiné mohou vyžadovat vytvoření účtu nebo vás vyzvat k přihlášení z počítače na webu www.mysqueezebox.com pro zpřístupnění dalších funkcí.

Pokud aplikace vyžaduje vytvoření účtu, postupujte následovně:

- 1. V počítači otevřete web www.mysqueezebox.com.
- 2. Klikněte na položku Aplikační galerie, vyberte požadovanou aplikaci a postupujte podle pokynů.

*Poznámka*: Po instalaci nové aplikace bude aplikace přidána do nabídky **Moje aplikace** a budete mít možnost přidat ji i do domovské nabídky.

## Přístup k aplikacím

Po instalaci aplikace k ní lze přistupovat z přehrávače Squeezebox:

• V domovské nabídce přehrávače Squeezebox vyberte položku Moje aplikace.

# Oblíbené položky – rychlý přístup k oblíbené hudbě

Přehrávač Squeezebox Radio vám umožňuje poslouchat hudbu, jaká se vám líbí, ať už se jedná o internetové rozhlasové stanice a hudební služby či podcasty nebo vlastní hudební sbírku. Pro ještě rychlejší přístup k nejoblíbenějším položkám lze skladby, alba, rozhlasové stanice a seznamy skladeb uložit do nabídky Oblíbené položky.

## Uložení položky do nabídky Oblíbené položky

Přidání položky do nabídky Oblíbené položky v přehrávači Squeezebox:

- 1. Vyhledejte položku a stiskněte tlačítko Více (+).
- 2. Z místní nabídky vyberte možnost Uložit do Oblíbených a potvrďte.

Zobrazení, přehrání a správa nabídky Oblíbené položky:

1. V domovské nabídce přehrávače Squeezebox vyberte položku Oblíbené.

Odstranění položky z nabídky Oblíbené:

- 1. V domovské nabídce vyberte položku Oblíbené.
- 2. Označte položku a stiskněte tlačítko Více (+).
- 3. Na konci místní nabídky vyberte možnost Smazat oblíbené.

Poznámka: Existuje několik typů položek, které do seznamu Oblíbených položek nelze přidat. Pokud například posloucháte internetovou rozhlasovou stanici, můžete jako oblíbenou položku uložit stanici, nikoli však právě přehrávanou skladbu. Některé internetové služby navíc nemusí umožňovat ukládání určitých typů položek do oblíbených. Pokud si nejste jisti, vyberte položku a ověřte, zda je v nabídce Další k dispozici možnost **Uložit do Oblíbených**.

## Nastavení a uložení tlačítek předvoleb

Na čelním panelu přehrávače Squeezebox Radio se nachází šest tlačítek předvoleb. Ke každému z nich můžete přiřadit skladbu, hudební stanici a další položky, k nimž chcete mít okamžitý přístup. Přiřazením položky k tlačítku předvolby se položka automaticky přidá i do Oblíbených položek.

Pokud jste někdy měli autorádio, jste již pravděpodobně s funkcí tlačítek předvoleb obeznámeni.

Uložení přehrávatelné položky nabídky jako předvolby:

- 1. Vyhledejte skladbu nebo položku, k níž chcete mít okamžitý přístup, a stisknutím a podržením některého ze šesti tlačítek předvoleb k němu položku přiřaďte.
- 2. Chcete-li položku aktivovat, stiskněte příslušné tlačítko předvolby.

Uložení právě přehrávané položky jako předvolby:

- 1. V obrazovce Právě hraje stiskněte a podržte tlačítko předvolby.
- 2. Chcete-li položku aktivovat, stiskněte příslušné tlačítko předvolby.

## Nastavení – další možnosti přehrávače Squeezebox Radio

Nabídka **Nastavení**, která se nachází v domovské nabídce přehrávače Squeezebox, nabízí možnosti pro přizpůsobení funkcí přehrávače Squeezebox Radio.

## Náhodné a opakované přehrávání

Přehrávač Squeezebox umožňuje náhodné a opakované přehrávání hudby v seznamu skladeb.

Změna nastavení náhodného a opakovaného přehrávání:

• V domovské nabídce přehrávače Squeezebox vyberte položky Nastavení > Náhodně/Opakovat.

Je možné náhodně přehrávat skladby nebo alba a opakovat celý Seznam skladeb nebo jednu skladbu ze seznamu skladeb.

Nastavení náhodného a opakovaného přehrávání funguje i s některými předplatitelskými hudebními službami.

## Prohlížeč obrázků

Můžete změnit určitá nastavení pro aplikace umožňující zobrazování fotografií a obrázků.

• V domovské nabídce vyberte položku Nastavení > Prohlížeč obrázků.

Můžete zvolit způsob zobrazení obrázků, například prodlevu mezi jednotlivými obrázky, efekty přechodu a podobně.

## Nastavení a používání budíku a režimu spánku

Přehrávač Squeezebox Radio je vybaven plnohodnotným budíkem s možností nastavení více budíků na jeden den a na různou dobu v libovolné dny v týdnu. Můžete se rozhodnout pro výchozí zvuk budíku, nastavit buzení položkou z oblíbených položek nebo vybrat zvuk z nabídky hudebních a přírodních zvuků a zvukových efektů přehrávače Squeezebox Radio.

Nastavení budíku:

- 1. V domovské nabídce vyberte položky **Nastavení > Budík**, nebo stiskněte tlačítko **Budík** na čelním panelu přehrávače Squeezebox.
- 2. Vyberte možnost Přidat budík.
- 3. Zadejte dobu, kdy má budík začít zvonit.
- 4. V nabídce Alarm Clock vyberte nově přidaný budík.
- 5. V další nabídce dokončete nastavení budíku.

Budík můžete zapnout, vypnout či odebrat, upravit čas buzení, zvolit dny v týdnu, vyhledat požadovaný zvuk budíku a nastavit opakování či neopakování zvuku budíku. V nabídce **Budík** je k dispozici také možnost **Zapnout/Vypnout všechny budíky**, což je praktické, například pokud odjíždíte na dovolenou.

Změna zvuku budíku:

- 1. V domovské nabídce vyberte položky Nastavení > Budík > < nastavený budík>
- 2. Vyberte položku Zvuk budíku.

Zapnutí funkce opakovaného buzení:

• Při zazvonění budíku stiskněte otočný knoflík.

## Používání časovače automatického vypnutí

Režim spánku umožňuje nastavit časovač pro automatické vypnutí přehrávače Squeezebox Radio, díky čemuž můžete poslouchat hudbu při usínání.

Nastavení časovače automatického vypnutí:

• V domovské nabídce vyberte položky Nastavení > Režim spánku.

Lze nastavit vypnutí přehrávače Squeezebox po skončení přehrávané skladby nebo po 15, 30, 45 nebo 90 minutách.

## Nastavení zvuku

V této části naleznete řadu možností pro nastavení zvuku přehrávače Squeezebox Radio.

#### Prolínání

Díky prolínání lze odstranit dlouhé pauzy mezi jednotlivými skladbami z vlastní hudební knihovny.

Zapnutí funkce prolínání:

• V domovské nabídce vyberte položky Nastavení > Nastavení zvuku > Prolínání.

Je možné rovněž snížit hlasitost končící skladby, zvýšit hlasitost začínající skladby nebo obojí.

Vyberte položky Nastavení > Nastavení zvuku > Prolínání > Zesílit, Zeslabit nebo Zesílit a zeslabit.
 Hlasitost jedné skladby se bude zvyšovat, zatímco hlasitost druhé skladby se bude snižovat.

## Úprava hlasitosti

Je možné vyrovnat hlasitost jednotlivých skladeb ve vlastní hudební knihovně. Aplikace Squeezebox Server na základě údajů ze zvukových souborů automaticky zajistí stejnou hlasitost skladeb a alb. Nebo můžete vyhovující nastavení úpravy hlasitosti zvolit sami.

Nastavení úpravy hlasitosti mezi jednotlivými skladbami:

• V domovské nabídce vyberte položky Nastavení > Nastavení zvuku > Úprava hlasitosti.

V případě, že skladby obsahují potřebná data, můžete v této nabídce zvolit možnost **Zesílení stopy**, která zajistí stejnou hlasitost všech skladeb. Možnost **Zesílení alba** nastaví stejnou hlasitost všech alb, avšak rozdíly v hlasitosti mezi jednotlivými skladbami na albu zůstanou zachovány. Možnost **Inteligentní zesílení** použije v případě skladeb ze stejného alba funkci zesílení alb a v případě seznamu různých skladeb funkci zesílení skladby.

### Zvukové efekty

V nabídce Nastavení zvuku můžete nastavit akce doprovázené zvukovými efekty a jejich hlasitost.

V domovské nabídce vyberte položky Nastavení > Nastavení zvuku > Zvukové efekty.

Můžete zvolit, zda chcete přehrát zvuk při procházení, přehrávání, posouvání a podobně.

## Nastavení jasu displeje

Nastavení jasu displeje:

• V domovské nabídce vyberte položky Nastavení > Jas.

Lze také určit, zda se má jas displeje nastavovat automaticky nebo na základě ručního nastavení:

• V domovské nabídce vyberte položky Nastavení > Nastavení jasu.

## Volba přehrávače

Ovládání dalšího přehrávače Squeezebox z přehrávače Squeezebox Radio:

• V nabídce Nastavení vyberte položky Zvolit přehrávač > <název 2. přehrávače>.

Pokud například vlastníte tři přehrávače (jeden v kuchyni, jeden v ložnici a jeden v koupelně) a vyberete přehrávač v kuchyni, budete jej moci ovládat z přehrávače Squeezebox Radio v ložnici.

## Přizpůsobení Výchozího menu

Výchozí menu lze přizpůsobit tak, aby obsahovala nejčastěji používané možnosti.

Přizpůsobení Výchozího menu:

• V domovské nabídce vyberte položky Nastavení > Výchozí menu a vyberte požadované položky.

## Přizpůsobení displeje

Tato část obsahuje popis dalších možností pro přizpůsobení displeje přehrávače Squeezebox Radio.

#### Nastavení formátu data a času

Výběr formátu data, času a kalendáře:

V domovské nabídce vyberte položky Nastavení > Obrazovka > Datum a čas a vyberte požadovanou možnost.
 Můžete nastavit 12- nebo 24hodinový formát času, vybrat formát data ze seznamu a zvolit, zda má být prvním dnem v kalendáři neděle nebo pondělí.

#### Výběr spořiče obrazovky a tapety

Jsou k dispozici spořiče obrazovky zobrazující čas v různých formátech. Jako spořič obrazovky lze také použít stažené fotografie, nebo jej můžete zcela vypnout. Po instalaci aplikací mohou přibýt další možnosti spořiče obrazovky.

Změna nastavení spořiče obrazovky:

- 1. V domovské nabídce vyberte položky Nastavení > Obrazovka > Spořiče obrazovky.
- 2. Vyberte spořič obrazovky zobrazovaný při přehrávání skladby, při zastavení skladby a při vypnutí.
  - a. Přejděte k požadovanému spořiči obrazovky a vyberte jej.
  - b. Stisknutím šipky vpravo (tlačítko Přehrát) zobrazíte náhled spořiče obrazovky.
- 3. Přejděte zpět do nabídky **Nastavení > Obrazovka > Spořiče obrazovky**. Zvolte **prodlevu** před zobrazením spořiče obrazovky a velikost obrázků v režimu Právě hraje.

Výběr tapety:

• V domovské nabídce vyberte položky Nastavení > Obrazovka > Tapeta.

### Přejmenování přehrávače Squeezebox

Ve výchozím nastavení je název přehrávače Squeezebox *Squeezebox Radio*. Změna názvu přehrávače Squeezebox:

- ena nazvu prenravace Squeezebox:
  - V domovské nabídce vyberte položky Nastavení > Název přehrávače Squeezebox.

## Pokročilá nastavení

Přehrávač Squeezebox Radio nabízí řadu pokročilých nastavení usnadňujících jeho správu.

Přístup k pokročilým nastavením:

• V domovské nabídce vyberte položky Nastavení > Pokročilé.

## Diagnostika – zjištění verze softwaru/firmwaru, adresy MAC a adresy IP

Zjištění informací užitečných při řešení potíží:

• V domovské nabídce vyberte položky Nastavení > Pokročilé > Diagnostika.

Naleznete zde informace o používané verzi softwaru přehrávače Squeezebox a adresu MAC.

## Změna jazyka

Změna jazyka přehrávače Squeezebox:

• V domovské nabídce vyberte položky **Nastavení > Pokročilé > Jazyk** a vyberte požadovanou možnost.

## Zjištění informací o přehrávači Squeezebox a webu mysqueezebox.com

Rozšířené informace o přehrávači Squeezebox:

• V domovské nabídce vyberte položky Nastavení > Pokročilé > Informace o přehrávači Squeezebox.

Dále zde naleznete informace o verzi firmwaru, hostiteli a portech, statistiky hudební knihovny, umístění souborů protokolu, seznam souborů plug-in používaných přehrávačem Squeezebox a další.

Nachází se zde také informace o verzi a přihlašovacích údajích webu mysqueezebox.com.

## Vzdálené přihlášení

Funkce vzdáleného přihlášení slouží ke vzdálenému přihlášení k přehrávači Squeezebox prostřednictvím bezdrátové sítě.

Povolení vzdáleného přihlášení:

• V domovské nabídce vyberte položky Nastavení > Pokročilé > Vzdálené přihlášení > Povolit SSH.

Zobrazí se kořenové heslo přehrávače Squeezebox a adresa IP pro připojení k přehrávači.

Přidání vzdálené knihovny:

V domovské nabídce vyberte položky Nastavení > Pokročilé > Síť > Vzdálené knihovny a zadejte adresu IP počítače, v němž se knihovna nachází.

Vzdálený přístup k hudbě:

V domovské nabídce vyberte položky Moje hudba > Vzdálená knihovna.

#### Zobrazení a změna bezdrátových sítí

Zobrazení dostupných bezdrátových sítí:

• V domovské nabídce vyberte položky Nastavení > Pokročilé > Síť > Zvolit síť > Připojit k bezdrátové síti.

## Aktualizace softwaru přehrávače Squeezebox

Software přehrávače Squeezebox Radio je pravidelně aktualizován a obohacován o nové funkce. Pokud je k dispozici aktualizace softwaru přehrávače Squeezebox, zobrazí se na displeji zpráva s výzvou ke stažení softwaru. Po stisknutí otočného knoflíku a zahájení stahování se zobrazí indikátor průběhu informující o stavu stahování. Po dokončení stahování se přehrávač Squeezebox restartuje a zobrazí výchozí menu.

#### Tovární test a reset

Můžete provést test funkcí přehrávače Squeezebox včetně čidla okolního osvětlení, směrování zvuku, displeje a dalších. Přístup k nabídce tovární zkoušce:

• V domovské nabídce vyberte položky Nastavení > Pokročilé > Tovární zkouška.

Obnovení továrního nastavení přehrávače Squeezebox:

- V domovské nabídce vyberte položky Nastavení > Pokročilé > Obnovení továrního nastavení. nebo
- 1. Vypněte přehrávač stisknutím tlačítka Vypínač a jeho podržením po dobu 2 sekund.
- 2. Vyčkejte 10 sekund, poté stiskněte a podržte tlačítko Více (+) a stiskněte tlačítko Vypínač.
- 3. Po zobrazení zprávy "Obnovit tovární nastavení" uvolněte tlačítko Více.

## Hudební vstupy a výstupy

Přehrávač Squeezebox Radio disponuje vstupy pro připojení sluchátek, přehrávače iPod a přehrávače MP3.

## Používání sluchátek

Poslech hudby ze sluchátek:

- 1. Zapojte sluchátka do zdířky pro sluchátka na boční straně přehrávače Squeezebox.
- 2. V přehrávači Squeezebox vyhledejte výběr a spusťte přehrávání.

## Připojení přehrávačů MP3

Prostřednictvím přehrávače Squeezebox Radio můžete přehrávat hudbu z přehrávače iPod nebo MP3.

Poslech hudby ze zařízení:

- 1. Pomocí dodaného zvukového kabelu připojte zařízení k zadní straně přehrávače Squeezebox.
- 2. V domovské nabídce vyberte položku Vstupní linka. (Možnost Vstupní linka se v nabídce zobrazí, pouze pokud je kabel připojen.)

Hlasitost lze upravit na zařízení nebo pomocí knoflíku hlasitosti přehrávače Squeezebox.

Ke vstupu přehrávače Squeezebox Radio můžete rovněž připojit počítač a používat přehrávač jako reproduktory. K připojení ke zdířce Vstupní linka přehrávače Squeezebox Radio použijte zdířku pro sluchátka v počítači.

# Používání přehrávače Squeezebox v rámci komplexního domácího systému

Přehrávač Squeezebox Radio patří do neustále se rozrůstající řady hudebních přehrávačů Squeezebox s technologií Wi-Fi. Tyto produkty lze zařadit do tří kategorií:

- Přehrávače typu vše v jednom jsou vybaveny integrovanými zesilovači a reproduktory, takže je můžete umístit kdekoli v dosahu sítě, aniž byste je museli připojovat ke zvukovému systému. Naším prvním síťovým hudebním přehrávačem tohoto typu byl Squeezebox Boom, po němž následoval Squeezebox Radio.
- 2. Přehrávače jako například Squeezebox Duet, Squeezebox Classic, Squeezebox Touch a Squeezebox Transporter se připojují ke zvukovému systému. Tyto přehrávače obohacují domácí stereofonní systém o možnost přehrávání hudby ze sítě.
- 3. Ovladače slouží k ovládání libovolného přehrávače v síti. Ovladač Squeezebox Controller například nabízí barevný displej ideální pro zobrazování obalu alba. Tento ovladač nepoužívá infračervené rozhraní, ale bezdrátově se připojuje k síti, takže můžete přehrávač Squeezebox Radio ovládat kdekoli v domácnosti.

V domácnosti můžete jednotlivé přehrávače řady Squeezebox libovolně kombinovat. Například můžete celý dům vybavit přehrávači Squeezebox Boom nebo si do obývacího pokoje pořídit přehrávač Squeezebox Radio a do ložnice Squeezebox Boom.

Každý přehrávač funguje nezávisle na ostatních, takže v garáži, kuchyni, ložnici a obývacím pokoji může hrát různá hudba. Každý přehrávač v síti může přehrávat hudbu z jiného zdroje. Nebo je můžete synchronizovat, aby ve všech místnostech v domácnosti hrála stejná hudba.

K přehrávání vlastní hudební sbírky na více přehrávačích Squeezebox stačí jedna instance aplikace Squeezebox Center. I počítač s nižším výkonem je dostačující pro obsluhu více než 12 přehrávačů Squeezebox.

Pokud se vám způsob poslechu hudby prostřednictvím přehrávače Squeezebox Radio líbí a měli byste zájem o komplexní domácí systém, navštivte web www.logitech.com, kde naleznete celou řadu produktů Squeezebox.

# Zdroje pro vývojáře

Aplikace Logitech Squeezebox Server (dříve SqueezeCenter) je software typu Open Source. Pokud byste se chtěli stát vývojářem komunity Squeezebox, navštivte web www.**mysqueezebox.com > Podpora**. Zde naleznete část diskuzního fóra určenou pro vývojáře a wiki s dalšími užitečnými informacemi a nástroji pro vývojáře.

# Řešení potíží při instalaci

Pokud máte potíže s dokončením instalace přehrávače Squeezebox Radio, postupujte podle části Nápověda v příručce *Squeezebox Radio – stručný průvodce*. V případě, že se vám potíže nepodaří vyřešit, podrobnější informace naleznete zde.

## Přehrávač Squeezebox Radio nereaguje

Restartujte přehrávač Squeezebox Radio:

- 1. Vypněte přehrávač stisknutím tlačítka Vypínač a jeho podržením po dobu 2 sekund.
- 2. Poté obnovte napájení stisknutím tlačítka Vypínač.

Pokud se vám nepodařilo vyřešit potíže tímto způsobem, obnovte výchozí tovární nastavení přehrávače Squeezebox Radio:

- 4. Vypněte přehrávač stisknutím tlačítka Vypínač a jeho podržením po dobu 2 sekund.
- 5. Vyčkejte 10 sekund, poté stiskněte a podržte tlačítko Další (+) a stiskněte tlačítko Vypínač.
- 6. Po zobrazení zprávy "Obnovit tovární nastavení" uvolněte tlačítko Více.

## Opakování instalačních kroků přehrávače Squeezebox Radio

Pokud se v průběhu instalace vyskytly potíže, může být potřeba vrátit se k předchozímu kroku nebo spustit celý proces znovu:

Chcete-li se vrátit k předchozímu kroku instalace, postupujte následovně:

• Stiskněte tlačítko **Zpět**.

#### nebo

Chcete-li instalaci spustit znovu, obnovte tovární nastavení přehrávače Squeezebox:

- 1. Vypněte přehrávač stisknutím tlačítka Vypínač a jeho podržením po dobu 2 sekund.
- 2. Poté stiskněte a podržte tlačítko Více (+) a stiskněte tlačítko Vypínač.
- 3. Po zobrazení zprávy "Obnovit tovární nastavení" uvolněte tlačítko Více.

Nebo můžete v domovské nabídce přehrávače Squeezebox vybrat položky Nastavení > Pokročilé > Obnovení továrního nastavení > Pokračovat. Zobrazí se logo Logitech a následně zpráva "Obnovit tovární nastavení". Nyní lze znovu spustit instalaci.

#### Neznám název a heslo bezdrátové sítě

Pokud máte bezdrátovou síť, budete při instalaci potřebovat její aktuální název a příslušné heslo. Název sítě bývá někdy označován jako SSID a heslo jako bezdrátový klíč nebo klíč zabezpečení.

Poznámka: U nezabezpečených sítí a sítí Ethernet se heslo nepoužívá. K dokončení instalace přejděte k přehrávači Squeezebox a postupujte podle pokynů na displeji.

Pokud je počítač připojen prostřednictvím technologie Wi-Fi a potřebujete zjistit název sítě, přejděte k počítači.

• Systém Windows – Klikněte na ikonu bezdrátového připojení k síti na hlavním panelu.

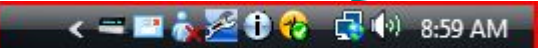

• Systém Windows XP – Dvakrát klikněte na ikonu připojení k síti na hlavním panelu.

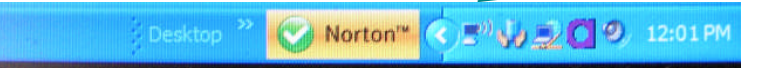

 Systém Macintosh – Jednou klikněte na ikonu Wi-Fi v pravé horní části obrazovky. Název sítě bude označen zaškrtávací značkou. Pokud neznáte heslo bezdrátové sítě, postupujte následovně:

- Zjistěte, zda jste si ho někam nezapsali.
- Zeptejte se ostatních členů domácnosti, zda ho neznají.
- Obraťte se na osobu, která instalovala domácí síť.
- Projděte si příručku ke směrovači.
- Požádejte o pomoc výrobce směrovače nebo poskytovatele připojení k Internetu.

Informace o konfiguraci směrovače pro zajištění správného fungování přehrávače Squeezebox naleznete v příslušném článku ve znalostní bázi na webu **www.mysqueezebox.com> Podpora**. V části **Řešení potíží** vyhledejte model směrovače.

#### Používaná síť není uvedena v seznamu

Přehrávač Squeezebox vyhledá všechny bezdrátové sítě v dosahu a zobrazí názvy těchto sítí (označované též jako SSID). Pokud při instalaci nemůžete vybrat používanou síť, protože není v nabídce **Zvolit síť** přehrávače Squeezebox uvedena, zkuste následující:

- Ověřte, zda se přehrávač Squeezebox Radio nachází v dosahu bezdrátové sítě a není v blízkosti potenciálního zdroje rušení jako například bezdrátového telefonu. Zkuste přehrávač Squeezebox přemístit blíže ke směrovači, proveďte reset přehrávače Squeezebox a opakujte pokus o připojení.
- Pokud se domníváte, že by připojení přehrávače Squeezebox k síti mohly bránit jiné bezdrátové sítě, zkuste
  nastavit jiný kanál bezdrátového směrovače. Nápovědu týkající se tohoto úkonu a dalších nastavení směrovače
  naleznete v dokumentaci ke směrovači, případně požádejte o pomoc výrobce směrovače nebo poskytovatele
  připojení k Internetu.
- Odpojte směrovač z elektrické sítě, vyčkejte 30 sekund a znovu jej zapojte. Vyčkejte několik minut a ověřte, zda se název sítě zobrazí v seznamu.
- Pokud se název sítě stále nezobrazuje, je možné, že ve směrovači je zakázáno vysílání identifikátoru SSID.
   V takovém případě zadejte název sítě ručně:
  - a. Vyberte možnost Nevidím svou síť na konci seznamu sítí.
  - b. Na další obrazovce vyberte možnost Zadat název mojí sítě a zadejte název ručně.

*Poznámka:* V názvech sítí (SSID) se rozlišují malá a velká písmena. Pokud jste tedy svou síť pojmenovali například MojeSit, název mojesit nebude přijat.

*Poznámka*: Informace o přístupu k nastavení směrovače a jejich změně naleznete v návodu ke směrovači a na online stránce nastavení směrovače, případně se obraťte na výrobce směrovače nebo poskytovatele připojení k Internetu.

## Heslo sítě nebylo přijato

Pokud nebylo přijato heslo bezdrátové sítě, postupujte následovně:

- Zopakujte zadání hesla. Mohlo dojít k překlepu.
- Pokud heslo není přijato, je možné, že je ve formátu ASCII. (Platí pouze pro hesla WEP, která mají délku 5 nebo 13 znaků.) Pokud je heslo ve formátu ASCII, převeďte ho do šestnáctkové soustavy. Vyhledejte nástroj pro převod z formátu ASCII do šestnáctkového formátu online nebo použijte nástroj pro převod na webu http://slimdevices.com/asciitohex.php.

Přehrávač Squeezebox Radio odpovídá standardu 802.11 a pro šifrování WEP používá klíče v šestnáctkovém formátu. Klíče WEP mají délku 10 (64bitové šifrování) nebo 26 znaků (128bitové šifrování). Pokud má heslo zadané do přehrávače Squeezebox Radio délku pouze 5 nebo 13 znaků, pak se jedná o šifrovací klíč ve formátu ASCII, který je nutné převést do šestnáctkového formátu.

Další informace o možných důvodech nepřijetí hesla naleznete v následující části "Nebylo navázáno síťové připojení".

## Nebylo navázáno síťové připojení

Pokud se po zadání hesla sítě přehrávač Squeezebox nepřipojí k síti, příčiny mohou být různé. Zkuste následující:

- Ujistěte se, zda jste zadali správný název a heslo sítě.
- Ověřte, zda se v seznamu v přehrávači Squeezebox nenachází více sítí se stejným názvem. Pokud je název bezdrátové sítě nastaven na výchozí název výrobce jako například *linksys* nebo *netgear*, může se v okolí nacházet více sítí se stejným název a přehrávač Squeezebox Radio se možná pokouší připojit k nesprávné síti. V takovém případě se zkuste připojit k jiné síti nebo na stránce nastavení směrovače online změňte název sítě a opakujte instalaci.
- Ověřte, zda směrovač filtruje adresy MAC. V případě, že ano, a filtrování nelze vypnout, přidejte adresy MAC přehrávače Squeezebox Radio do seznamu povolených zařízení.
   Adresu MAC přehrávače Squeezebox naleznete na štítku na spodní straně zařízení.
   Filtrování adres MAC brání neznámým počítačům a zařízením v připojení k bezdrátové síti bez předchozího ověření, čímž zajišťuje vyšší bezpečnost
- Zkontrolujte vzdálenost mezi přehrávačem Squeezebox Radio a bezdrátovým směrovačem. Umístěte přehrávač Squeezebox blíže k bezdrátovému přijímači a opakujte pokus o připojení.
- Odpojte směrovač od elektrické sítě, vyčkejte 30 sekund, opět jej zapojte a vyčkejte několik minut.
   Opakujte zadání hesla.

Zařízení Squeezebox Radio během instalace standardně získává adresu IP ze serveru DHCP (Dynamic Host Configuration Protocol). Pokud chcete používat statickou adresu IP, je nutné, aby během instalace přehrávače Squeezebox Radio byl ve směrovači server DHCP zakázán. Nápovědu týkající se zakázání serveru DHCP ve směrovači naleznete v návodu ke směrovači, případně se obraťte na výrobce směrovače.

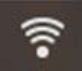

Pokud je ikona bezdrátového připojení ve stavovém pruhu červená, nikoli bílá, není k dispozici připojení k Internetu. Pokud je ikona modrá, není navázáno připojení k serveru Squeezebox Server.

*Poznámka*: Odpovědi na časté dotazy ohledně směrovačů naleznete ve znalostní bázi Logitech na webu **www.mysqueezebox.com > Podpora**. V části **Řešení potíží** vyhledejte značku směrovače.

*Poznámka*: Informace o přístupu k nastavení směrovače a jejich změně naleznete v návodu ke směrovači a na online stránce nastavení směrovače, případně se obraťte na poskytovatele připojení k Internetu nebo výrobce směrovače.

#### Nelze se připojit – rozhraní Ethernet

Pokud připojujete přehrávač Squeezebox Radio k síti pomocí ethernetového kabelu a připojení se nezdaří, postupujte následovně:

- Zkontrolujte všechna síťová připojení a ověřte, zda je ve směrovači povolen server DHCP.
- Vyzkoušejte jiný ethernetový kabel, a to i v případě, že přepínač či rozbočovač označuje propojení jako funkční.
- Ověřte, zda je ve směrovači či přístupovém bodu nainstalována nejnovější verze softwaru.

## Nelze se připojit k webu mysqueezebox.com

Problémy s připojením k webu mysqueezebox.com bývají často důsledkem potíží se službou DNS (Domain Name System), které lze vyřešit provedením resetu směrovače podle následujícího postupu:

• Odpojte směrovač od elektrické sítě, vyčkejte 30 sekund a opět jej zapojte.

Někdy může být nutné provést obnovení výchozí konfigurace směrovače a znovu jej nastavit. Postup naleznete v návodu ke směrovači.

*Poznámka*: Odpovědi na časté dotazy ohledně směrovačů naleznete ve znalostní bázi Logitech na webu **www.mysqueezebox.com > Podpora**. V části **Řešení potíží** vyhledejte značku směrovače.

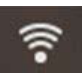

Pokud je ikona bezdrátového připojení ve stavovém pruhu červená, nikoli bílá, není k dispozici připojení k Internetu. Pokud je ikona modrá, není navázáno připojení k serveru Squeezebox Server.

# Řešení potíží po instalaci

## Nehraje hudba

Pokud jste zkusili přehrát hudbu a z přehrávače Squeezebox nevychází žádný zvuk, postupujte následovně:

- Pomocí knoflíku Hlasitost na přehrávači Squeezebox Radio zkontrolujte nastavení hlasitosti.
- Pokud používáte aplikaci Squeezebox Server a posloucháte hudbu z počítače, nastavte v bráně firewall výjimky.
   a. Ověřte, zda na obrazovce nejsou zobrazeny žádné výstrahy brány firewall.
  - b. Ověřte, zda jsou v bráně firewall správně nastaveny výjimky. Mezi potřebné výjimky patří: port 3483 UDP, port 3483 TCP a port 9000 TCP.
- Pro kontrolu přehrajte jinou skladbu nebo rozhlasovou stanici.
- Pokud z přehrávače Squeezebox stále nevychází žádný zvuk, obnovte tovární nastavení přehrávače, opakujte instalaci a ověřte, zda byl problém vyřešen.

Pokud problém nebyl vyřešen, obraťte se na technickou podporu společnosti Logitech.

## Zvuk je trhaný, zkreslený nebo přeskakuje

Pokud je kvalita zvuku nevyhovující, může být příčinou nadměrné rušení bezdrátového připojení nebo příliš slabý signál. Zkuste následující:

- Umístěte přehrávač Squeezebox blíže k bezdrátovému směrovači a odstraňte potenciální zdroje rušení jako například bezdrátové telefony.
- Také můžete zkusit připojit přehrávač Squeezebox přímo ke směrovači pomocí ethernetového kabelu.
   Pokud se tímto problém vyřeší, pak byl s největší pravděpodobností způsoben slabým signálem bezdrátové sítě nebo rušením sítě.

## Převíjení tlačítky Převinout vpřed a Převinout zpět nefunguje

Pokud tlačítka Převinout vpřed a Převinout zpět nefungují podle očekávání, je to pravděpodobně způsobeno formátem přehrávané skladby. Převíjení skladby podržením tlačítka Převinout vpřed či Převinout zpět funguje s následujícími formáty:

- MP3
- FLAC
- WMA Standard
- WAV
- AIFF
- OGG
- AAC/M4A
- Apple Lossless

## Počítač nebo hudební knihovna nejsou uvedeny v seznamu Moje hudba

Při výběru položky **Moje hudba** v domovské nabídce máte standardně možnost vybrat jeden či více počítačů se spuštěnou aplikací Squeezebox Server. V seznamu se zobrazují síťové názvy těchto počítačů. Často se jedná o názvy jako například **JAN-NOVAK-POCITAC**.

*Poznámka*: Pokud jste v nabídce **Ovládací panel > Knihovna hudby** aplikace Squeezebox Server zadali název své knihovny, zobrazí se při výběru položky **Moje hudba** v domovské nabídce přehrávače Squeezebox tento název.

*Poznámka*: Pokud je aplikace Squeezebox Server spuštěna pouze na jednom místním počítači, zobrazí se pouze při prvním výběru položky **Moje hudba**. Poté bude nabídka **Moje hudba** automaticky přecházet do nabídky **Interpret-Album-Žánr**. Chcete-li přehrávat hudební sbírku uloženou v počítači, avšak v nabídce **Moje hudba** není název počítače uveden, postupujte následovně:

- Ověřte, zda jste z webu www.mysqueezebox.com nainstalovali aplikaci Squeezebox Server.
- Ověřte, zda je aplikace Squeezebox Server spuštěna.
  - a. Systém Windows: Na hlavním panelu klikněte na ikonu aplikace Squeezebox Server. Vyberte příkaz Otevřít Ovládací panel.
    - Systém Mac: Vyberte položky Systémové Preference a Squeezebox Server.
  - b. Pokud je na kartě Status serveru v části Stav uvedeno, že server není spuštěn, klikněte na tlačítko Spustit Squeezebox Server.
- Restartujte počítač.
- Používáte-li bránu firewall třetí strany jako například Trend Micro, Norton, McAfee nebo OneCare, navštivte znalostní bázi na webu www.mysqueezebox.com > Podpora. V části Řešení potíží vyhledejte pokyny pro danou bránu firewall. Pokud používaná brána firewall není v naší znalostní bázi popsána, přidejte výjimky pro tyto tři porty: port 3483 UDP, port 3483 TCP a port 9000 TCP. Informace o postupu při provádění těchto změn v bráně firewall vyhledejte na Internetu pomocí hesel "výjimky, porty, <název vaší aplikace brány firewall>" nebo se obraťte na technickou podporu vašeho softwaru brány firewall.
- Ověřte, zda je přehrávač Squeezebox Radio připojen ke stejné síti jako aplikace Squeezebox Server. Pokud je k dispozici více sítí, je možné, že počítač je připojen k jedné síti (prostřednictvím připojení k síti Ethernet nebo bezdrátového připojení), zatímco v přehrávači Squeezebox Radio je nastaveno připojení k jiné síti.
- Pokud je v síti použito více směrovačů nebo technologie VOIP (Voice over IP) nebo používáte podnikovou síť se složitou nebo segmentovou konfigurací, přesvědčte se, zda se váš počítač a zařízení Squeezebox Radio nacházejí ve stejném segmentu sítě. Za této podmínky se může přehrávač Squeezebox Radio automaticky připojit k aplikaci Squeezebox Server v počítači.
- Ověřte, zda aplikace Squeezebox Server vyhledává hudbu ve správném umístění:
  - a. Systém Windows: Na hlavním panelu klikněte na ikonu aplikace Squeezebox Server. Vyberte příkaz Otevřít Ovládací panel.

#### Systém Mac: Vyberte položky Systémové Preference a Squeezebox Server.

- b. Klikněte na kartu Knihovna hudby.
- c. Vyhledejte a vyberte složky hudby a seznamů skladeb, které chcete zařadit do hudební knihovny Squeezebox.
- d. Klikněte na tlačítko Použít.

Aplikace Squeezebox Server prohledá počítač a zařadí výběr do hudební knihovny.

## Nelze přehrát vlastní hudební sbírku

Pokud z přehrávače Squeezebox nelze přistupovat k vlastní hudbě, může to být způsobeno tím, že přehrávač nemůže nalézt počítač. Zkontrolujte následující možnosti, které by mohly problém způsobovat:

- Ověřte, zda je aplikace Squeezebox Server nainstalována a spuštěna.
- Zjistěte, zda problém nezpůsobuje brána firewall.
- Ověřte, zda v prostředí sítě nedochází k potížím s podsítěmi nebo segmenty. Potíže se mohou vyskytnout v těchto případech:
  - o Dva směrovače v sítích používají odlišné schéma IP.
  - Používáte síť VLAN (Virtual Local Area Network), která má odlišné podsítě pro kabelová a bezdrátová připojení.
  - o Připojujete přehrávač Squeezebox Radio k cizí síti.

Pokud je aplikace Squeezebox Server spuštěna v počítači, který je součástí bezdrátové sítě, standardně se v nabídce **Moje hudba** přehrávače Squeezebox Radio zobrazuje název počítače.

*Poznámka*: Pokud jste v nabídce **Ovládací panel > Knihovna hudby** aplikace Squeezebox Server zadali název své knihovny, zobrazí se při výběru položky **Moje hudba** v domovské nabídce přehrávače Squeezebox tento název.

Jestliže byla instalace dokončena úspěšně a v přehrávači Squeezebox Radio nelze přehrávat vlastní hudební sbírku, může to být způsobeno formátem souborů hudby.

#### Je aplikace Squeezebox Server spuštěna?

Ověřte, zda je v počítači spuštěna aplikace Squeezebox Server, aby přehrávač Squeezebox mohl vyhledat počítač a připojit se k němu.

- 1. Pokud jste aplikaci Squeezebox ještě nestáhli a nenainstalovali, přejděte na web <u>www.mysqueezebox.com</u> a klikněte na položku **Stáhnout Squeezebox Server**.
- 2. Ověřte, zda je aplikace Squeezebox Server spuštěna:
  - a. Systém Windows: Na hlavním panelu klikněte na ikonu aplikace Squeezebox Server. Vyberte příkaz Otevřít Ovládací panel.

Systém Mac: Vyberte položky Systémové Preference a Squeezebox Server.

b. b. Pokud je na kartě Stav serveru v části Stav uvedeno, že server není spuštěn, klikněte na tlačítko Spustit Squeezebox Server.

#### Vyskytly se potíže s bránou firewall?

Pokud je v počítači spuštěna brána firewall třetí strany, může způsobovat problémy s připojením přehrávače Squeezebox. V takovém případě zkuste následující:

- Pro rychlou kontrolu dočasně vypněte bránu firewall, aby přehrávač Squeezebox Radio mohl komunikovat s počítačem.
- Pokud po vypnutí brány firewall v počítači může přehrávač Squeezebox Radio přistupovat k hudbě, v konfiguraci brány firewall je pravděpodobně nastaveno omezení přístupu ke konkrétním místním hostitelům. Zapněte bránu firewall a postupujte následovně:
  - Používáte-li bránu firewall třetí strany jako například Trend Micro, Norton, McAfee nebo OneCare, navštivte znalostní bázi na webu www.mysqueezebox.com > Podpora. V části Řešení potíží vyhledejte pokyny pro danou bránu firewall.
  - b. Pokud používaná brána firewall není v naší znalostní bázi popsána, otevřete bránu firewall a přidejte výjimky pro tyto tři porty:

| Název                | Číslo portu | Protokol |
|----------------------|-------------|----------|
| Squeezebox Discovery | 3483        | UDP      |
| Squeezebox Control   | 3483        | TCP      |
| Squeezebox Web       | 9000        | TCP      |

Informace o postupu při provádění těchto změn v bráně firewall vyhledejte na Internetu pomocí hesel "výjimky, porty, <název vaší aplikace brány firewall>" nebo se obraťte na poskytovatele připojení k Internetu nebo na výrobce brány firewall.

Pokud si správnou konfigurací sítě nejste jisti, obraťte se na odborníka v oblasti sítí.

#### Podporované formáty

Pokud nelze v přehrávači Squeezebox Radio přehrát hudbu uloženou v počítači, postupujte následovně:

- Ověřte, zda hudba nemá ochranu DRM (Digital rights management, Správa digitálních práv). Pokud jste hudbu zakoupili v obchodě iTunes Store před rokem 2009, některé soubory mohou mít ochranu DRM. V takovém případě nabízí společnost Apple možnost odstranění ochrany DRM za poplatek. Skladby iTunes Plus a skladby iTunes zakoupené v roce 2009 či později ochranu DRM nemají.
- Ověřte, zda je spuštěna aplikace Squeezebox Server, případně zda je v konfiguraci brány firewall v systému povolena komunikace mezi počítačem a přehrávačem Squeezebox.
- Ověřte, zda je formát souborů hudby podporován.
   Přehrávač Squeezebox Radio přehrává hudbu v následujících formátech:
  - o MP3 ׂ
  - o FLAC
  - o WMA Standard
  - o WAV
  - o AIFF
  - o OGG
  - o AAC/M4A
  - o Apple Lossless

Následující formáty jsou integrovaným překódovacím jádrem aplikace Squeezebox Server automaticky převedeny do podporovaného formátu: WMA Lossless, Monkey's Audio (.APE).

Zjištění formátu souborů hudby:

- 1. Označte skladbu, kterou chcete přehrát.
- 2. Místo přehrání skladby stiskněte tlačítko Více (+).

Přehrávač Squeezebox Radio neumožňuje přehrávání hudby zakoupené v obchodě iTunes s ochranou DRM. Skladby zakoupené v obchodě iTunes lze přehrávat v následujících případech:

- Zakoupili jste skladby iTunes Plus, které nejsou šifrovány a nemají ochranu DRM. nebo
- Zakoupili jste skladby iTunes v roce 2009 či později. Společnost Apple v roce 2009 odstranila ochranu DRM skladeb prodávaných v obchodě iTunes. nebo
- Zaplatíte společnosti Apple poplatek za odstranění ochrany DRM ze skladeb zakoupených v obchodě iTunes před rokem 2009.

Přehrávač Squeezebox Radio je kompatibilní se seznamy skladeb řady různých hudebních aplikací včetně iTunes a Windows Media Player. Podporované formáty seznamů skladeb: soubory PLS, soubory M3U (WinAMP) a soubory WPL (Windows Playlist).

## Nelze přehrát hudbu iTunes

Aplikace iTunes společnosti Apple je správce hudby sloužící k uspořádání sbírky, kopírování z disků CD a vytváření a správě seznamů skladeb. Také umožňuje připojení k obchodu iTunes Store společnosti Apple s hudbou, videi a podcasty. Značná část hudby zakoupené v obchodě iTunes Store před rokem 2009 má softwarovou ochranu DRM společnosti Apple.

#### Zkontrolujte přítomnost ochrany DRM společnosti Apple

Pokud v přehrávači Squeezebox nelze přehrát hudbu iTunes, pak je pravděpodobně chráněna softwarem DRM (Digital Rights Management, Správa digitálních práv) společnosti Apple. Ochranu DRM mohou rovněž obsahovat skladby stažené z jiných online obchodů s hudbou. Pokud si nejste jisti, že má hudba ochranu DRM, obraťte se na příslušný online obchod.

Skladby zakoupené v obchodě iTunes lze přehrávat v následujících případech:

- Zakoupili jste skladby iTunes Plus, které nejsou šifrovány a nemají ochranu DRM. nebo
- Zakoupili jste skladby iTunes v roce 2009 či později. Společnost Apple v roce 2009 odstranila ochranu DRM skladeb prodávaných v obchodě iTunes. nebo
- Zaplatíte společnosti Apple poplatek za odstranění ochrany DRM ze skladeb zakoupených v obchodě iTunes před rokem 2009.

Pokud jste ověřili, že hudba iTunes nemá ochranu DRM, a přesto ji nelze přehrát, zkuste v přehrávači Squeezebox Radio nastavit přehrávání knihovny iTunes:

- 1. Systém Windows: Na hlavním panelu klikněte na ikonu aplikace Squeezebox Server. Vyberte příkaz Otevřít Ovládací panel.
  - Systém Mac: Vyberte položky Systémové Preference a Squeezebox Server.
- 2. Klikněte na kartu Pokročilé a na tlačítko Pokročilá nastavení.
- 3. Ve webovém rozhraní aplikace Squeezebox Server klikněte na kartu **iTunes** a zkontrolujte, zda je zaškrtnuto políčko "Použít iTunes". Pokud tomu tak není, zaškrtněte jej a klikněte na tlačítko "Použít".
- 4. Vyberte kartu Základní nastavení.
- 5. Zkontrolujte, zda je pole Složka Hudba prázdné a klikněte na tlačítko "Použít".
- 6. Na stejné stránce vyberte v nabídce **Znovu prohledat hudební knihovnu** možnost "Vyčistit knihovnu a znovu vše prohledat" a poté kliknutím na tlačítko "Nové prohledání" spusťte prohledávání.

Ověřte, zda lze k hudbě přistupovat z přehrávače Squeezebox.

Pokud jste se řídili výše uvedeným postupem, a hudba či seznamy skladeb se stále nezobrazují, zkuste knihovnu vyčistit a znovu prohledat složku hudby:

- 1. Systém Windows: Na hlavním panelu klikněte na ikonu aplikace Squeezebox Server. Vyberte příkaz **Otevřít Ovládací panel**.
  - Systém Mac: Vyberte položky Systémové Preference a Squeezebox Server.
- 2. Klikněte na kartu **Pokročilé** a na tlačítko **Pokročilá nastavení**.
- 3. Ve webovém rozhraní aplikace Squeezebox Server klikněte na kartu iTunes.
- 4. V části Umístění hudební knihovny .xml iTunes zadejte cestu k souboru.
  - Výchozí cesta v systému Windows XP je: C:\Documents and Settings\uživatelské jméno\Dokumenty\Hudba\iTunes\
  - Výchozí cesta v systému Windows Vista je: C:\Users\uživatelské jméno\Music\iTunes\iTunes Music Library.xml
  - Výchozí cesta v systému Mac OS X je: /Users/uživatelské jméno/Music/iTunes
- 5. V části Složka iTunes Music určete složku, v níž je hudba uložena.
- 6. Přejděte na kartu Základní nastavení. V nabídce Znovu prohledat hudební knihovnu vyberte možnost "Vyčistit knihovnu a znovu vše prohledat" a poté klikněte na tlačítko "Nové prohledání".

### Zkontrolujte další položky

Pokud stále nelze přehrávat hudbu iTunes, zkontrolujte následující položky:

- Zkontrolujte, zda je v konfiguraci brány firewall v počítači povolena komunikace mezi přehrávačem Squeezebox Radio a počítačem.
- Dále ověřte, zda je formát souborů hudby podporován.

Pokud jste postupovali podle výše uvedených pokynů, a potíže se skladbami iTunes nebyly vyřešeny, obraťte se na technickou podporu společnosti Logitech.

## Přehrávač Squeezebox Radio nevyhledá žádnou vlastní hudbu

Aplikace Squeezebox Server po stažení a instalaci vyhledá v počítači hudbu. Do hudební knihovny přehrávače Squeezebox se přidá index hudby.

#### Ověřte, zda se všechna hudba nachází v jedné složce

Pokud se v nabídce **Moje Hudba** přehrávače Squeezebox nezobrazuje všechna hudba uložená v počítači, ověřte, zda jsou všechny hudební soubory v počítači uloženy v jednom umístění. Můžete všechny soubory uložit do jedné složky, uspořádat hudbu pomocí podsložek nebo vytvořit zástupce souborů umístěných v jiných složkách. Je možné, že software určený k převodu disků CD na digitální soubory jako například aplikace iTunes a Windows Media Player to již provádí automaticky.

#### Zkontrolujte označení souborů

Pokud se seznam hudby v nabídce **Moje hudba > Interpteti, Alba** nezobrazuje správně, může to být způsobeno nesprávným označením souborů. V takovém případě aplikace Squeezebox Server úspěšně načetla všechnu hudbu, ale nezobrazuje ji správně, neboť označení souborů není nastaveno správně nebo zcela chybí.

Následujícím způsobem můžete ověřit, zda jsou potíže způsobeny nesprávným označením:

• V domovské nabídce vyberte položky Moje hudba > Alba.

Ověřte, zda nejsou alba nesprávně zařazena do katalogu nebo zda se v seznamu nenachází položka "Žádné album". Tuto kategorii aplikace Squeezebox Server používá, pokud se jí nepodaří nalézt správné značky pro zařazení alba.

Existuje řada bezplatných i placených editorů označení souborů. Pokud editor umožňuje úplné odstranění původního označení a jeho nové vytvoření, je často možné potíže vyřešit tímto způsobem.

#### Znovu prohledejte složku s hudbou

Pokud přehrávač Squeezebox Radio nenalezl všechnu hudbu, zkuste znovu prohledat složku s hudbou v počítači.

Nové ruční prohledání hudební sbírky:

- 1. Systém Windows: Na hlavním panelu klikněte na ikonu aplikace Squeezebox Server. Vyberte příkaz Otevřít Ovládací panel.
- Systém Mac: Vyberte položky Systémové Preference a Squeezebox Server.
- 2. Na kartě Status serveru klikněte na tlačítko Nové prohledání.

Tato funkce je praktická také v případě, že v hudební sbírce často provádíte změny.

#### Vyčistěte knihovnu, proveďte nové prohledání a odstraňte soubory v mezipaměti

Pokud je formát skladeb podporován, ale chybí některé názvy skladeb či obaly alb nebo nejsou správné, zkuste vyčistit hudební knihovnu aplikace Squeezebox Server, znovu prohledat počítač a poté odstranit soubory v mezipaměti.

Nejprve ověřte, zda aplikace Squeezebox Server prohledává složku, v níž je hudba uložena:

- 1. Systém Windows: Na hlavním panelu klikněte na ikonu aplikace Squeezebox Server. Vyberte příkaz Otevřít Ovládací panel.
  - Systém Mac: Vyberte položky Systémové Preference a Squeezebox Server.
- 2. Klikněte na kartu Knihovna hudby.
- Zkontrolujte, zda umístění uvedené v poli Složka Hudba odpovídá složce v počítači, v níž je hudba uložena. Pokud tomu tak není, zadejte do pole správnou cestu ke složce s hudbou a klikněte na tlačítko Použít.

Vyčištění knihovny a nové prohledání složky s hudbou v počítači:

- Systém Windows: Na hlavním panelu klikněte na ikonu aplikace Squeezebox Server. Vyberte příkaz Otevřít Ovládací panel.
  - Systém Mac: Vyberte položky Systémové Preference a Squeezebox Server.
- Na kartě Status serveru vyberte v rozbalovací nabídce možnost "Vyčistit knihovnu a znovu vše prohledat" a klikněte na tlačítko Nové prohledání.

Aplikace Squeezebox Server vyhledá hudbu a znovu vytvoří databázi, z níž se zobrazují informace o sbírce a obaly alb.

Odstranění souborů v mezipaměti:

- 1. Systém Windows: Na hlavním panelu klikněte na ikonu aplikace Squeezebox Server. Vyberte příkaz Otevřít Ovládací panel.
  - Systém Mac: Vyberte položky Systémové Preference a Squeezebox Server.
- 2. V ovládacím panelu aplikace Squeezebox Server klikněte na kartu Status serveru a na tlačítko Zastavit Squeezebox Server.
- 3. Klikněte na kartu **Pokročilé** a poté na možnost **Smazat odkládací složku**.
- 4. Klikněte na tlačítko **Použít**.

## Potřebuji změnit jazyk

Můžete změnit jazyk používaný přehrávačem Squeezebox, na webu mysqueezebox.com a na webovém rozhraní aplikace Squeezebox Server.

#### Přehrávač Squeezebox

Změna jazyka používaného přehrávačem Squeezebox:

 V domovské nabídce přehrávače Squeezebox vyberte položky Nastavení > Pokročilé > Jazyk a vyberte požadovaný jazyk.

#### Web mysqueezebox.com

Změna jazyka používaného na webu mysqueezebox.com:

- 1. V počítači otevřete web www.mysqueezebox.com.
- 2. Klikněte na položku Nastavení účtu a v poli Jazyk vyberte požadovaný jazyk.

#### Aplikace Squeezebox Server

Změna jazyka používaného aplikací Squeezebox Server:

- 1. Systém Windows: Na hlavním panelu klikněte na ikonu aplikace Squeezebox Server. Vyberte příkaz **Otevřít Ovládací panel**.
- Systém Mac: Vyberte položky Systémové Preference a Squeezebox Server.
- 2. Na kartě Pokročilé klikněte na tlačítko Pokročilá nastavení.
- 3. Na kartě Základní nastavení vyberte požadovaný jazyk.
- 4. Klikněte na tlačítko Použít a poté na tlačítko Zavřít.
- 5. Změna jazyka se projeví po obnovení prohlížeče.

# Omezená záruka na hardwarové produkty společnosti Logitech®

Logitech ručí za to, že váš hardwarový výrobek Logitech bude bez vad materiálu a provedení po dobu 2 roku počínaje dnem nákupu. Kromě případů, kdy to zakazují příslušné zákony, je tato záruka nepřevoditelná a omezuje se na původního kupujícího. Tato záruka Vám dává specifická práva; můžete však mít ještě další práva, která závisejí na místních zákonech.

Veškerá odpovědnost společnosti Logitech a Vaše výlučné opravné prostředky v případě porušení záruky budou, dle uvážení společnosti Logitech, (1) oprava nebo výměna hardwaru nebo (2) vrácení zaplacené ceny za předpokladu, že hardware byl vrácen do původní prodejny nebo do jiného místa určeného společností Logitech a byla předložena kopie kupní stvrzenky nebo stvrzenky s rozvedením jednotlivých položek a opatřené datem. Kromě případů, kde to zakazuje příslušný zákon, se mohou na produkt vztahovat přepravní a manipulační poplatky. Podle vlastního rozhodnutí může společnost Logitech k opravě nebo výměně hardwarového produktu použít nové či regenerované či použité součástky v dobrém provozním stavu. Eventuální vyměněný hardwarový produkt bude kryt zárukou po zbytek původní záruční lhůty nebo třicet (30) dnů, podle toho, která doba je delší, nebo po jinou dodatečnou dobu, která je zákonem předepsaná ve vašem právním řádu.

Tato záruka se nevztahuje na problémy nebo poškození způsobené (1) nehodou, násilným použitím, použitím pro jiný než určený účel nebo neschválenou opravou, úpravou nebo rozebráním; (2) nesprávným provozem nebo údržbou, použitím v rozporu s pokyny k provozování produktu nebo připojením k nesprávnému zdroji napětí; nebo (3) použití spotřebního materiálu jako např. náhradních baterií, které nedodává společnost Logitech s výjimkou případů, kde takové omezení je zakázáno příslušným zákonem.

Jak obdržet pomoc v rámci záruky. Oprávněné požadavky z titulu záruky se obvykle vyřizují prostřednictvím původní prodejny během prvních třiceti (30) dnů po prodeji; toto období se však může měnit podle toho, kde jste svůj produkt nakoupili – o podrobnosti prosím požádejte společnost Logitech nebo maloobchodní prodejnu, kde jste produkt nakoupili. Se svými požadavky z titulu záruky, které nelze vyřídit prostřednictvím prodejny, a s ostatními otázkami ohledně produktu se prosím obraťte přímo na společnost Logitech. Adresy a ostatní informace o našich službách zákazníkům společnosti Logitech naleznete v dokumentaci dodané společně s Vaším produktem a dále pak na Internetu na adrese: www.logitech.com/support.

Omezení odpovědnosti. SPOLEČNOST LOGITECH NEODPOVÍDÁ ZA ŽÁDNÉ ZVLÁŠTNÍ, NEPŘÍMÉ, VEDLEJŠÍ NEBO NÁSLEDNÉ ŠKODY, VČETNĚ NAPŘÍKLAD UŠLÉHO ZISKU, ZTRÁTY TRŽEB NEBO DAT (AŤ PŘÍMÉ ČI NEPŘÍMÉ) NEBO OBCHODNÍ ZTRÁTY V DŮSLEDKU PORUŠENÍ VÝSLOVNÉ ČI IMPLIKOVANÉ ZÁRUKY ZA VÁŠ PRODUKT, A TO I V TOM PŘÍPADĚ, ŽE SPOLEČNOST LOGITECH BYLA O MOŽNOSTI TAKOVÝCH ŠKOD INFORMOVÁNA.

Trvání implikovaných záruk. KROMĚ PŘÍPADŮ A ROZSAHU ZAKÁZANÉHO PŘÍSLUŠNÝM ZÁKONEM JSOU VEŠKERÉ IMPLIKOVANÉ ZÁRUKY NEBO PODMÍNKY OBCHODOVATELNOSTI NEBO VHODNOSTI PRO URČITÝ ÚČEL VZTAHUJÍCÍ SE NA TENTO HARDWARE ČASOVĚ OMEZENY NA DOBU TRVÁNÍ PŘÍSLUŠNÉ OMEZENÉ ZÁRUKY NA VÁŠ PRODUKT.

Další práva: Vzhledem k tomu, že některé právní řády neumožňují dobu trvání záruky omezit nebo neumožňují vyloučení nebo omezení náhodných nebo následných škod, nemusí se na vás výše uvedená omezení a vyloučení vztahovat. Tato záruka vám dává konkrétní zákonná práva, mohou ale také existovat další práva, která mohou být v různých státech, zemích nebo jurisdikcích různá.

Práva vyplývající z místního právního systému. Spotřebitelé mají práva vyplývající z místních právních předpisů, které upravují prodej spotřebního zboží. Taková práva nejsou nikterak dotčena ustanoveními této omezené záruky.

Žádné jiné záruky se neposkytují. Žádný prodejce produktů, zástupce ani zaměstnanec společnosti Logitech nemá povolení jakkoli upravovat, prodlužovat nebo doplňovat tuto záruku.

Doba trvání záruky: Upozorňujeme, že v Evropské unii je jakákoli doba trvání záruky, která je kratší než dva roky, prodloužena na dva roky.

Adresa společnosti Logitech.

Logitech Europe S.A. - CH-1110 Morges - Švýcarsko

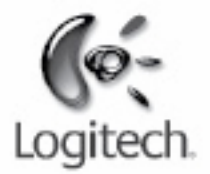

# logitech.com

© 2009 Logitech. Všechna práva vyhrazena. Logitech, logo Logitech a další známky Logitech jsou majetkem společnosti Logitech a mohou být registrovány. Všechny ostatní ochranné známky jsou vlastnictvím příslušných vlastníků. Společnost Logitech nenese zodpovědnost za žádné chyby, které by se mohly v této příručce vyskytnout. Informace zde obsažené podléhají změnám bez předchozího upozornění.

Apple, Mac a Macintosh jsou ochranné známky společnosti Apple, Inc. registrované ve Spojených státech a dalších zemích. Výraz Wi-Fi<sup>®</sup> je registrovaná ochranná známka organizace Wi-Fi Alliance<sup>®</sup>.